# Fresh Fruit and Vegetable Program:

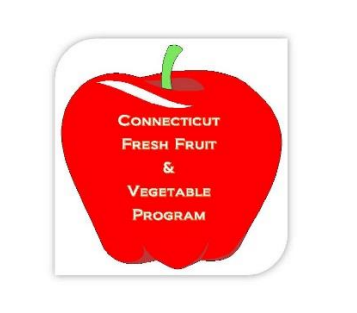

# **Grant Application Data Input Process**

# Log In

1) Log into the COLYAR System with your ID and Password: https://ct.cnpus.com/prod/Splash.aspx

| All costs                                                      | Connecticut                                                                                                    |
|----------------------------------------------------------------|----------------------------------------------------------------------------------------------------|
| Returning Users: Log On                                        |                                                                                                    |
| User ID:<br>Password:<br>Forgot Your Password?                 | Connecticut State Department of Education<br>Child Nutrition Programs Online System<br>School Nutrition (NSLP) Sponsors: For assistance with the<br>CNP System, contact the CNP System Help Desk at<br>ColyarHelp.SDE@ct.gov or 860-713-6681, Monday through<br>Friday from 8:00 a.m 4:00 p.m. |
| Log On                                                         | Child and Adult Care Food Program (CACFP) Sponsors:<br>Contact CSDE staff for assistance.<br>This institution is an Equal Opportunity Provider/Affirmative<br>Action/Equal Opportunity Employer.                                                                                               |
| Links                                                          |                                                                                                    |
| State Department of<br>Education CACFP Resources SNP Resources |                                                                                                    |
| CNP press                                                      | Copyright © 2017 Colyar Technology Solutions                                                                                                    |

## Starting the District Application

2) Select "Application" from the top navigation bar:

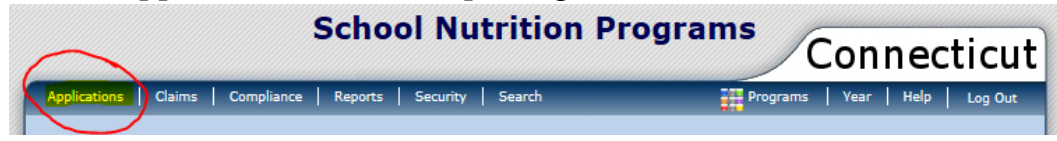

3) Next select "FFVP Application Packet" from Item List:

|                                    | School Nutrition Programs                                            |
|------------------------------------|----------------------------------------------------------------------|
|                                    | Connecticut                                                          |
|                                    | Connecticut                                                          |
| Applications   Claims   Compliance | Reports Security Search Programs Year Help Log Out                   |
| Applications >                     | School Year: 2017 - 2018                                             |
| Item                               | Description                                                          |
| Sponsor Manager                    | SNP Sponsor's Profile, Site and Hold Information                     |
| Application Packet                 | Applications Forms (Sponsor and Site)                                |
| Verification Report                | Mandatory Annual Verification Report                                 |
| Verification Summary               | Mandatory Annual Verification Report (FNS-742) Summary               |
| Food Safety Inspections            | Number of Food Safety Inspections by Site                            |
| Food Safety Inspections Summary    | Number of Food Safety Inspections by Site Summary                    |
| FFVP Grant Overview                | Fresh Fruit and Vegetable Program Grant Information by Site Overview |
| FFVP Grant Allocations             | Fresh Fruit and Vegetable Program Grant Allocations                  |
| FFVP Invitations and Approvals     | Fresh Fruit and Vegetable Program Invitations and Approvals          |
| FFVP Application Packet            | Fresh Fruit and Vegetable Program Application Forms (SFA and Site)   |
| Financial Report                   | School Food Annual Revenues and Expenditures Report                  |
| Financial Report Summary           | School Food Annual Revenues and Expenditures Report Summary          |
| Site Enrollment                    | Site Enrollment and Eligibility                                      |
| Community Eligibility Provision    | Enrollment and Eligibility for Community Eligibility Provision       |
| Download Forms                     | Forms Available for Downloading                                      |

#### 4) Next select "Detail" for school year "2019-2020"

|   | Action | School Year | Min Free/Redc % | Open Date | Close Date | Approved Sites |
|---|--------|-------------|-----------------|-----------|------------|----------------|
| k | Detail | 2017 - 2018 | 100.00          |           |            | 0              |

### 5) Next select "Modify"

| Action |      |        | Form Name |                                               | Status |          |
|--------|------|--------|-----------|-----------------------------------------------|--------|----------|
|        | View | Modify | Admin     | Fresh Fruit And Vegetable Sponsor Application |        | Approved |
|        |      |        |           |                                               |        |          |

## **Completing District Application**

6) Complete #1 - #4 under Contact Information:

|                                                            |                                                                                                    | Scho                                                                                    | ool Nut                                             | rition                                       | Progra                                            | ms                                                | Conr                                       |                                        | icut            |
|------------------------------------------------------------|----------------------------------------------------------------------------------------------------|-----------------------------------------------------------------------------------------|-----------------------------------------------------|----------------------------------------------|---------------------------------------------------|---------------------------------------------------|--------------------------------------------|----------------------------------------|-----------------|
|                                                            | alisations   Claims   (                                                                                                    | Compliance Report                                                                       | to Cosurity                                         | L Easreb                                     |                                                   |                                                   |                                            | Halp                                   |                 |
| App                                                        | lisations > 551/0 Application                                                                                                    | Versilist > EEVD Appl                                                                   |                                                     | Search                                       |                                                   | Program                                           | - 1 - Col                                  | heel Vener 2                           | 2017 - 2018     |
| мрр                                                        | ications > PrvP Application                                                                                                    | i real List > PrvP Appi                                                                 |                                                     |                                              |                                                   |                                                   | V I DELETE I                               | INTERNAL I                             |                 |
|                                                            |                                                                                                    | Fo                                                                                      | FFVP A<br>or School Ye                              | application<br>ear: 2017                     | )<br>- 2018                                       |                                                   |                                            |                                        |                 |
| 1630<br>Win<br>DBA<br>Wind<br>322<br>Willi<br>Type<br>Type | 00 Status: Active<br>ndham School Lune<br>id<br>dham Public Schools<br>Prospect Street<br>mantic, CT 06226-2202<br>a of Agency: Educational<br>a of SNP Organization: P | c <b>h</b><br>Institution<br>ublic                                                      |                                                     |                                              |                                                   |                                                   |                                            |                                        |                 |
| Cor                                                        | By submitting this ap<br>based on prior year s<br>site operations, inclu<br>may affect eligibility<br>ntact Information                                                 | plication, you are<br>site information sub<br>ding, but not limite<br>for this program. | indicating that<br>omitted under<br>ed to: grade le | you underst<br>the National<br>vels served a | and your selec<br>School Lunch I<br>nd percentage | tion as a pote<br>Program. Any<br>e of free and n | ntial FFVP p<br>significant<br>educed-pric | oarticipani<br>changes t<br>e childrer | tis<br>:o<br>1, |
|                                                            |                                                                                                    | Salutation Fit                                                                          | rst Name                                            |                                              | Last Name                                         |                                                   |                                            |                                        |                 |
| 1.                                                         | Name:                                                                                                    | <b>~</b>                                                                                |                                                     |                                              |                                                   |                                                   |                                            |                                        |                 |
| 2.                                                         | Email Address: 🕅                                                                                                    |                                                                                         |                                                     |                                              |                                                   |                                                   |                                            |                                        |                 |
| 3.                                                         | Phone:                                                                                                    |                                                                                         | Ext:                                                |                                              | Fax:                                              |                                                   |                                            |                                        |                 |
| 4.                                                         | Title:                                                                                                    |                                                                                         |                                                     |                                              |                                                   |                                                   |                                            |                                        |                 |

7) Next, read, agree to, and check off box in #5 Certification:

#### Certification

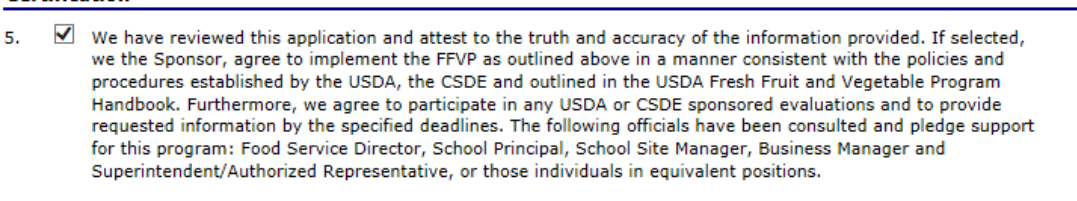

8) Once this application is complete, SAVE then FINISH (Ok to have error until you enter your site applications)

# **Completing Site Applications**

9) Decide which sites you will be submitting applications for consideration. Before submitting site applications you, MUST REVIEW requirements (i.e. grade levels, free/reduced %, etc.) Next, click, "Add" in the action column:

|   | School Nutrition Programs<br>Connecticut                                                                                                    |                         |                                                 |                                        |                                 |                |                |  |  |  |
|---|----------------------------------------------------------------------------------------------------|-------------------------|-------------------------------------------------|----------------------------------------|---------------------------------|----------------|----------------|--|--|--|
| 1 | Applications Claims                                                                                                    | Compliance              | Reports Security Search                         | Pro                                    | ograms   Yea                    | r   Help       | Log Out        |  |  |  |
|   | Applications > FFVP Applicati                                                                                                    | on Year List >          | FFVP Application Packet >                       |                                        |                                 | School Year:   | 2017 - 2018    |  |  |  |
|   | FFVP Application Packet<br>For School Year 2017 - 2018                                                                                                    |                         |                                                 |                                        |                                 |                |                |  |  |  |
|   | 16300 Status: Active<br>Windham School Lunch<br>DBA:<br>Windham Public Schools<br>322 Prospect Street<br>Willimantic, CT 05225-2202<br>Type of Agency: Educational Institution<br>Type of SNP Organization: Public |                         |                                                 |                                        |                                 |                |                |  |  |  |
|   | Action                                                                                                    | Action Form Name Status |                                                 |                                        |                                 |                |                |  |  |  |
|   | View   Modify   Admin                                                                                                    | Fresh Frui              | t And Vegetable Sponsor Application             |                                        |                                 | Error          |                |  |  |  |
|   |                                                                                                    | Cite ID                 | Minimum Percentage of Free                      | e and Reduced<br>% Enroll<br>Free/Redc | Lunches for<br>CEP<br>Reimburse | Eligibility 50 | .0000 %        |  |  |  |
|   | Add                                                                                                    | 01                      | Natchaug School                                 | N/A                                    | 100.0                           | No             | Not<br>Started |  |  |  |
|   | Add                                                                                                    | 03                      | North Windham School                            | N/A                                    | 88.7                            | No             | Not<br>Started |  |  |  |
|   | Add                                                                                                    | 04                      | Charles H. Barrows STEM Academy                 | N/A                                    | 52.9                            | No             | Not<br>Started |  |  |  |
|   | Add                                                                                                    | 05                      | Windham Center School                           | N/A                                    | 100.0                           | No             | Not<br>Started |  |  |  |
|   | Add                                                                                                    | 06                      | W.B. Sweeney School                             | N/A                                    | 100.0                           | No             | Not<br>Started |  |  |  |
|   | Add                                                                                                    | 61                      | Windham High School                             | N/A                                    | 83.3                            | No             | Not<br>Started |  |  |  |
|   | Add                                                                                                    | 83                      | Windham Early Childhood Center<br>(Willimantic) | N/A                                    | 100.0                           | No             | Not<br>Started |  |  |  |

- 10) Next, complete each Site Application question Nos. 1-12.
- 11) UPDATED FOR 2019-20 Next, you <u>MUST UPLOAD</u> your signed Application Certification Sheet, which includes the non-discrimination statement. If you bundle all sites into one PDF Scan, you may upload the same file under each site.
- 12) Once completed: SAVE and FINISH
- 13) Repeat Nos. 9-12 until you have complete all the site applications you wish to submit for consideration.

### Final Step

14) Go back to the District Application to review and ensure all your submitted sites are listed and checked off. Also, review to ensure there are no errors. Once complete, SAVE and FINISH!

If you have any questions during this process please contact Andy Paul via phone at 860.807.2048 or via email at <u>Andrew.paul@ct.gov</u>